## 生徒とのWEBオンラインビデオ会議参加方法と環境整備

・オンライン学級活動では、一定の通信量を消費します。ご家庭のインターネット環境のパソコンや Wi-Fi でのご利用をお勧めします。Wi-Fi 環境以外でのスマホ等の利用では、通信料金が高額にな る心配があります。(Wi-Fi 環境がない場合は、別途料金がかかる可能性 があります。)

## 1 準備編(スマートフォン・タブレット)

スマートフォン・タブレットは、スマートフォン・タブレット用のアプリをインストールしておく。

① iPhone・iPad の場合

App Store で、「Cisco Webex」で検索

② Android の場合

Google Play で、「Cisco Webex」で検索、

③ アプリをダウンロード

「Cisco WebEx Meetings」をダウンロード

## 2 オンライン会議を参加する

(1)PC(ブラウザ)から参加

ブラウザ(Edge, Chrome, FireFox, Safari)で、下記の URL にアクセスします。

④学校から教わった「ミーティング番号」を入力 〜

⑤「名前」と「メールアドレス」を入力(下記参照)

※「名前」はテレビ会議中、自分の画面と一緒に表示されます。

間違えないように気をつけましょう。

010325@minami-j.jp

前の6桁の数字(学年+組+出席番号)

## 010325は、1年3組25番の意味です。

より後ろは、@minami-j.jp は南中学校なります。

\*特別支援学級は 小学校=7年 中学校=4年として入力 中学校 04から始まります。

主催者設定後

ミーティング番号

が設定される

◇オンラインビデオ会議参加方法と環境整備については、詳しくはホームページを参照

◇通信量は 90分 1Gが目安です。

◇ミーティング番号とパスワードは学年毎に送付されている学校Citeメールを確認してください。